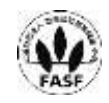

2021年3月15日

各 位

 会 社 名 株式会社東京きらぼしフィナンシャルグループ
 代表 者 名 代表取締役社長 渡邊 壽信
 コード番号 7173 東証第一部
 問合 せ 先 経営企画部長 安田 信幸 (TEL 03-6447-5799)

## ローソン銀行の「即時口座決済サービス」への参加について

当社子会社の株式会社きらぼし銀行(頭取 渡邊 壽信、以下「きらぼし銀行」といいます。)は、 お客さまの利便性向上を目的として、本日より、株式会社ローソン銀行(代表取締役社長 山下 雅 史、以下「ローソン銀行」といいます。)の「即時口座決済サービス」に参加しますのでお知らせ いたします。

なお、同サービスにローソン銀行以外の銀行が参加するのは、きらぼし銀行が初めてとなりま す。

ローソン銀行の「即時口座決済サービス」は、同行のATMネットワークを活用し、提携金融機 関の口座から決済アプリや電子マネーなどヘチャージができるサービスです。同サービスへの参 加により、きらぼし銀行に口座をお持ちのお客さまは、口座から KDDI 株式会社が提供するスマ ホ決済サービス「au PAY」の au PAY 残高ヘチャージが可能となります。また、「au PAY」に口 座を登録する際には、ローソン銀行ATMで、登録口座のキャッシュカードと暗証番号を利用した 本人確認を行ったうえで口座を登録、その後は口座から即時にチャージできることから、お客さ まには安心・便利にご利用いただけます。

当社グループは、今後もさらなるお客さまの利便性向上に取り組み、お客さまのお役に立つサ ービスの提供に努めてまいります。

※ 株式会社ローソン銀行は「即時口座決済サービス」の特許出願中です。

※ 「即時口座決済サービス」のご利用方法につきましては別紙をご覧ください。

以上

## ■即時口座決済サービスご利用方法

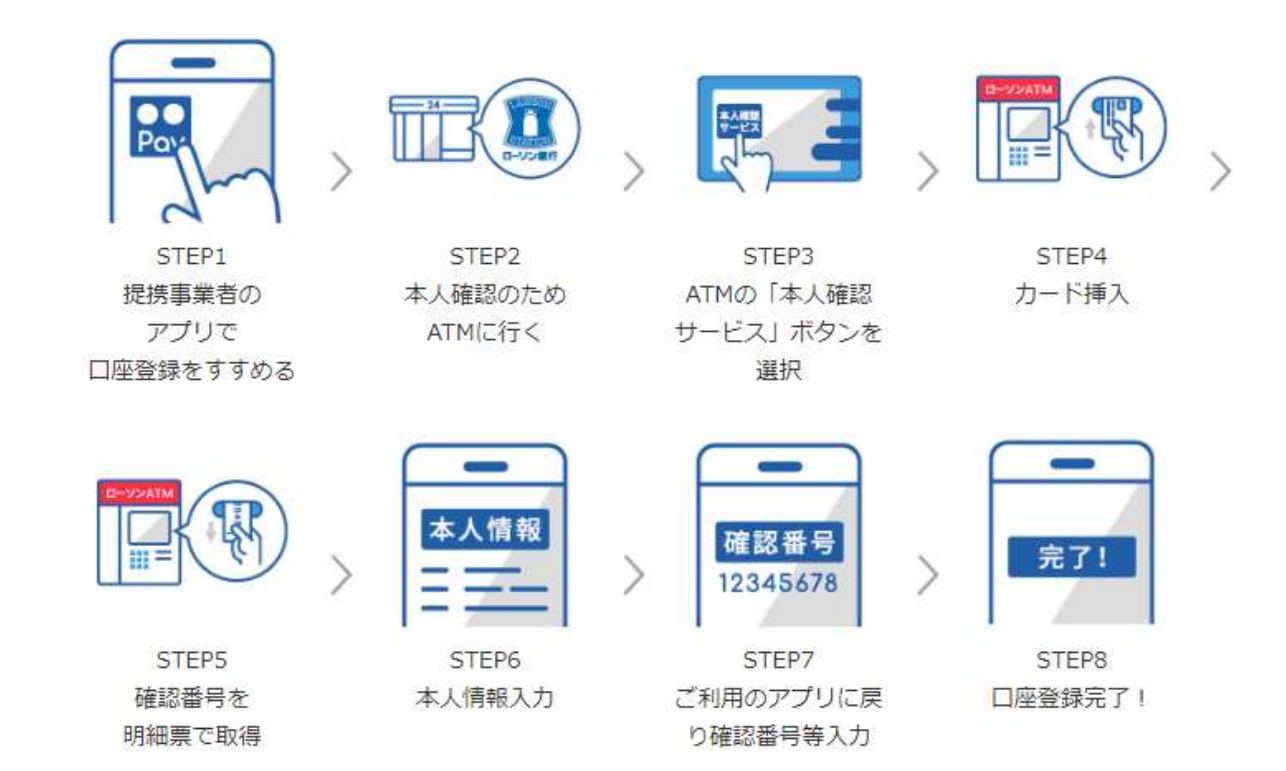

## 1. ローソン銀行 ATM本人確認サービスのご利用方法

- お近くのローソンなどにあるローソン銀行ATMに行く(STEP2)
  ※本人確認サービス対応のATMはこちら(https://map.lawsonbank.jp/p/lbankatm/)をご確認ください。
- ② ATM画面の「本人確認サービス」ボタンを選択(STEP3)
- ③ 口座登録をしたいきらぼし銀行のキャッシュカードを挿入 (STEP4)
- ④ 暗証番号を入力
- ⑤ 「確認番号」が記載された明細票を受け取る(STEP5)

## 2. きらぼし銀行口座の登録方法

- ① 「au PAY アプリ」HOME の「チャージ」アイコンをタップ
- ② チャージメニューの「銀行口座」をタップ
- ③ 「きらぼし銀行」を選択し、情報連携の「同意して次へ」をタップ
- ④ 口座情報、氏名、生年月日、電話番号、職業を入力し、規約に同意(STEP6)
- ⑤ キャッシュカードの暗証番号とローソン銀行ATMで「1.」の手続きにより取得した「確認番号」を入力 (STEP7)
- ⑥ 認証後、口座登録の完了(STEP8) 以後は、「銀行口座」からチャージ額を選択し、キャッシュカードの暗証番号のみでチャージが可能です。

※ご利用には、「au PAY アプリ」を最新のバージョンにアップデートする必要があります。

※au PAY での詳しい登録の方法は、「au PAY で口座を登録」もご参照ください。

(<u>https://www.lawsonbank.jp/product/charge/aupay/</u>)